# 1 乘客端软件操作流程

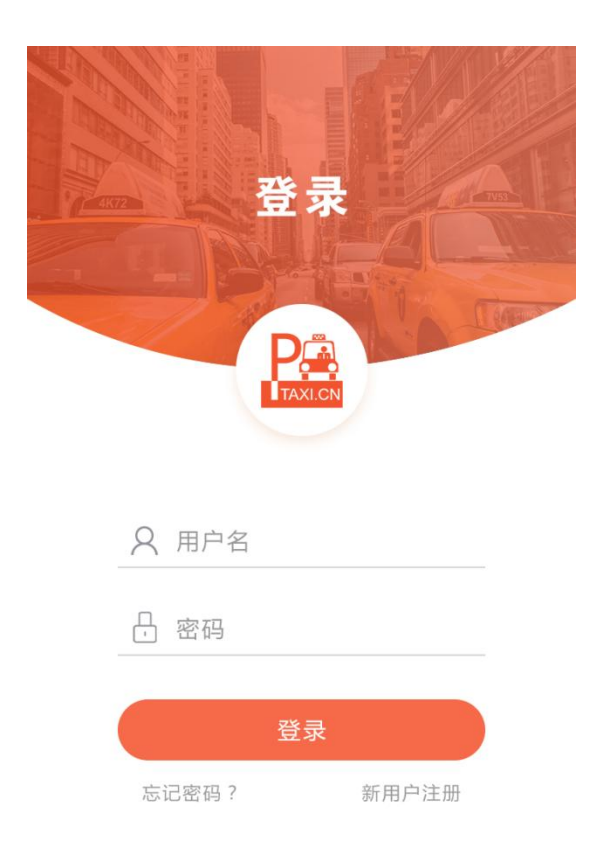

### 1.) 下载安装后打开跳过引导页进入登录界面,没注册用户点击新用户注册。

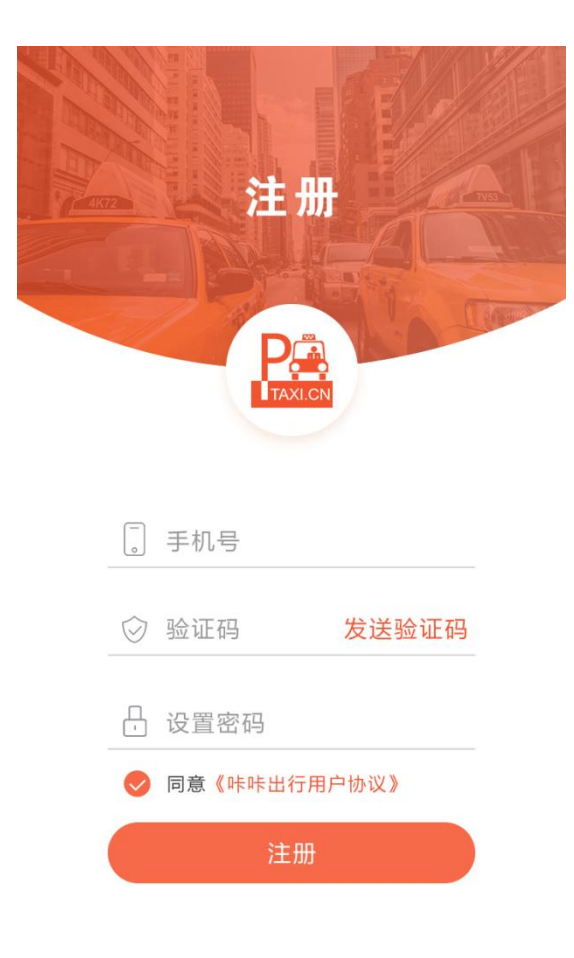

2.) 注册成功跳到登录界面。

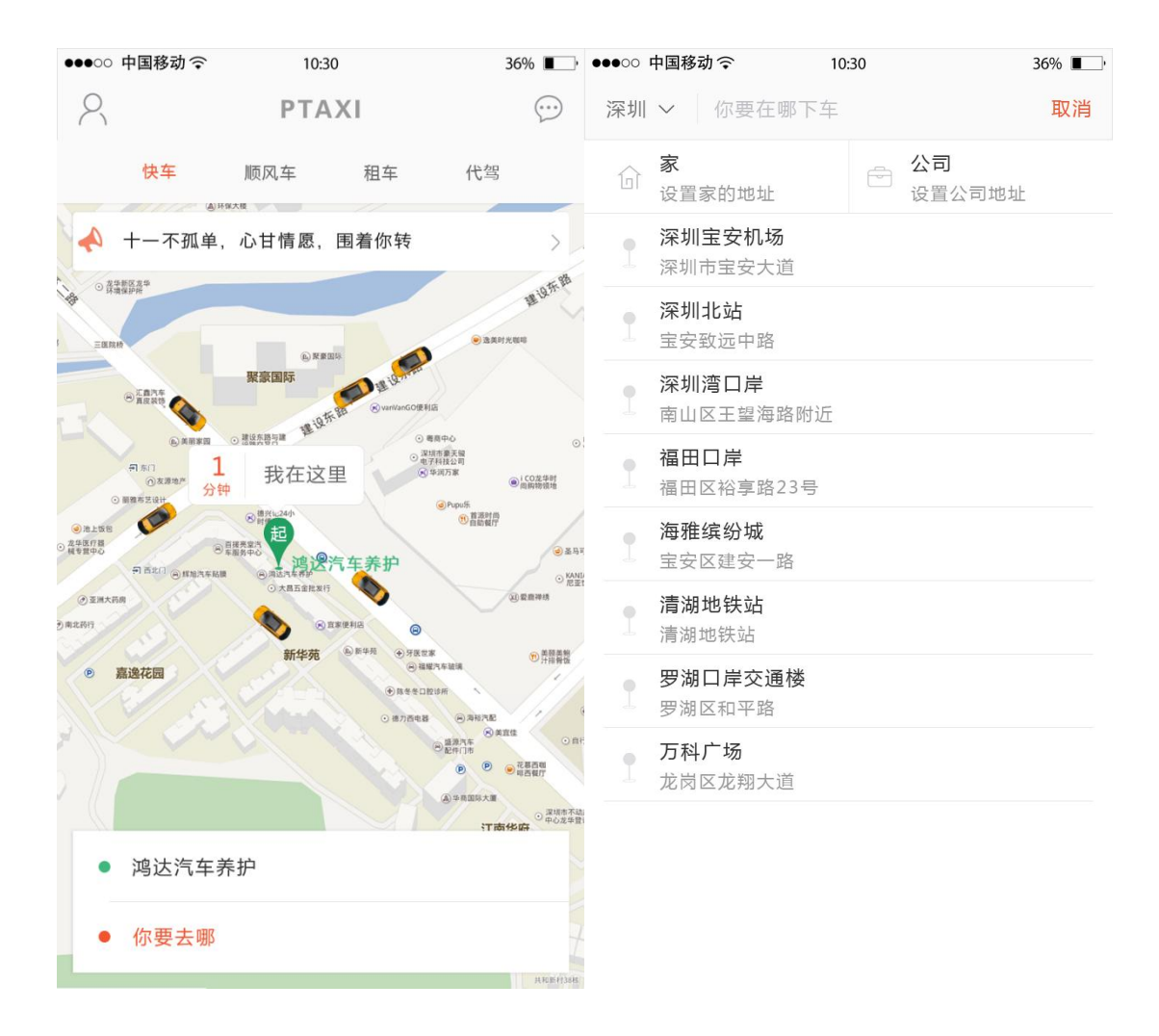

3.) 登录成功后进入到快车主页,点击"你要去哪"跳到输入地址。

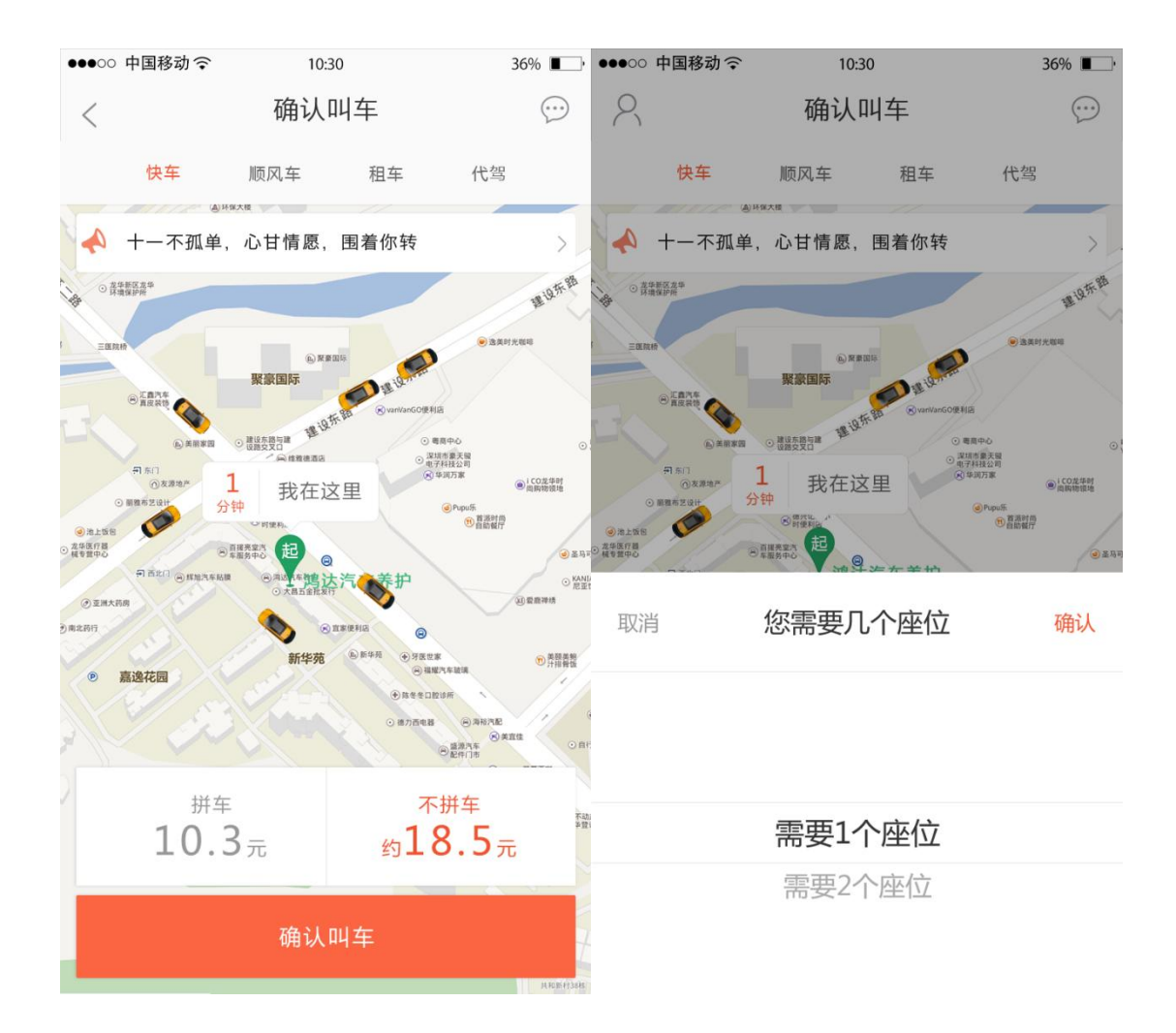

4.)输入完地址后跳到确认叫车页面,可选择"拼车"和"不拼车"两个选项,选择不拼车点击"确认叫车"按钮,直接跳到等待应答页面,如选择拼车点击会多个"选择座位"选择。

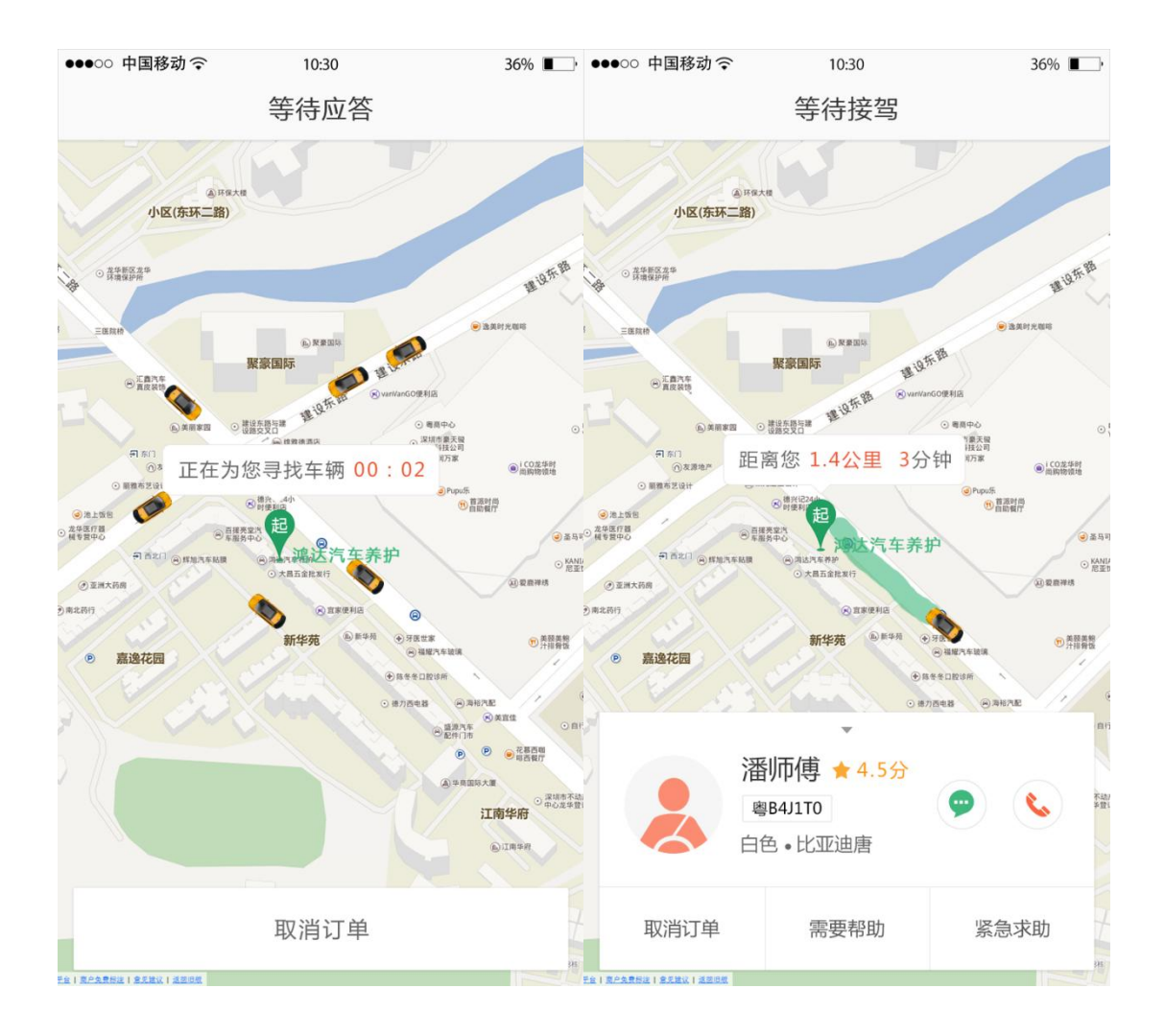

5.)点击"确认叫车"后,进入"等待应答"界面,有司机接单后进入"等待接 驾"界面。

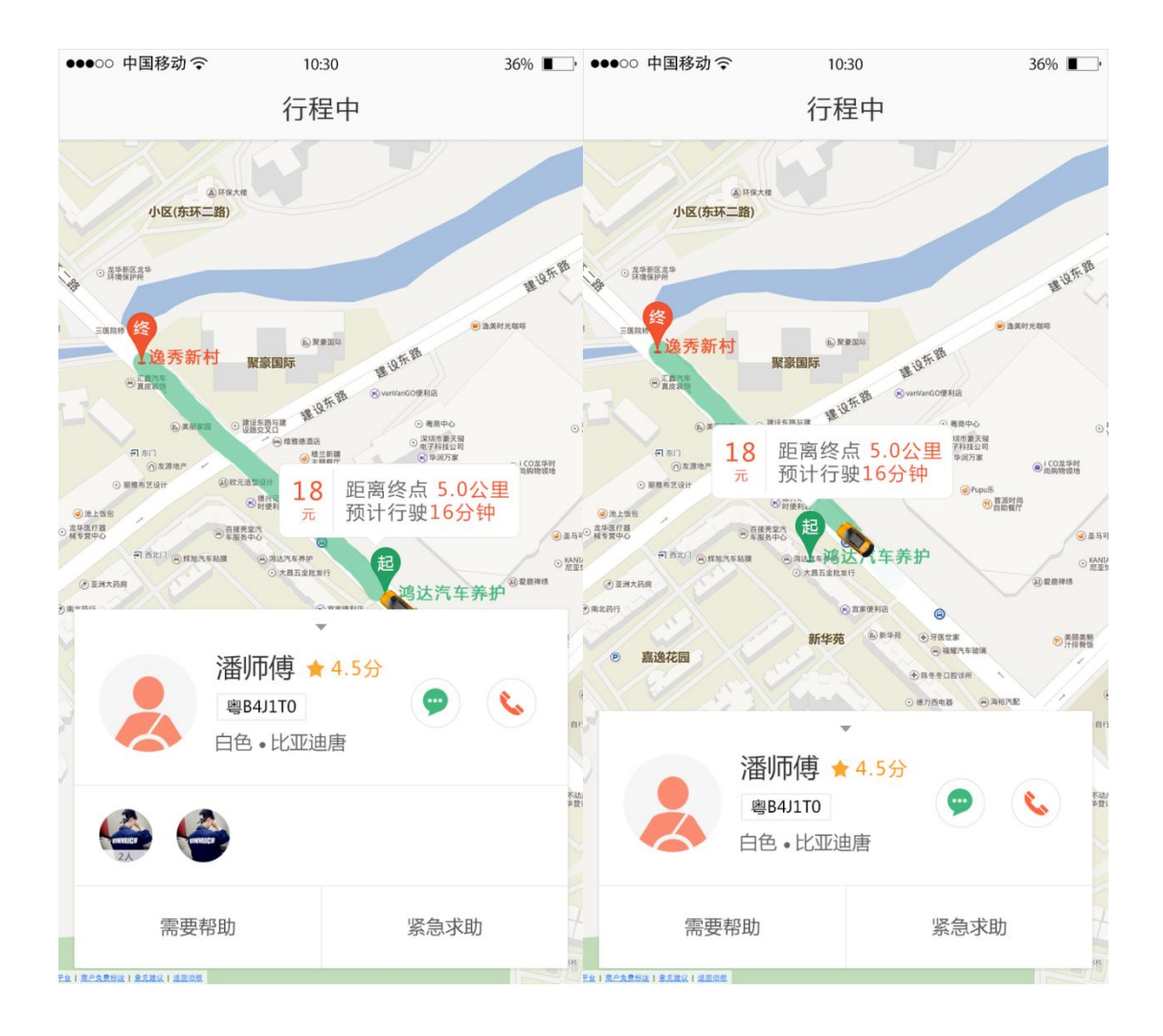

6.) 司机接到您后,进入"行程中"界面。如果拼车会显示拼车友信息。

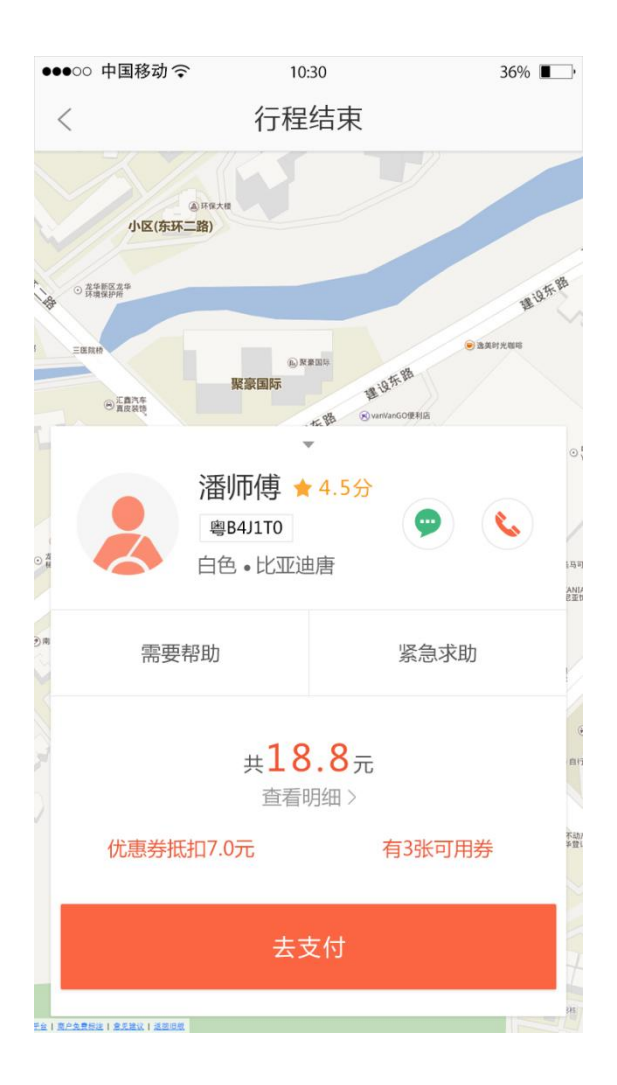

7.)行程结束显示价格,如有优惠券会显示优惠券抵扣多少钱和共有几张此类优惠券。

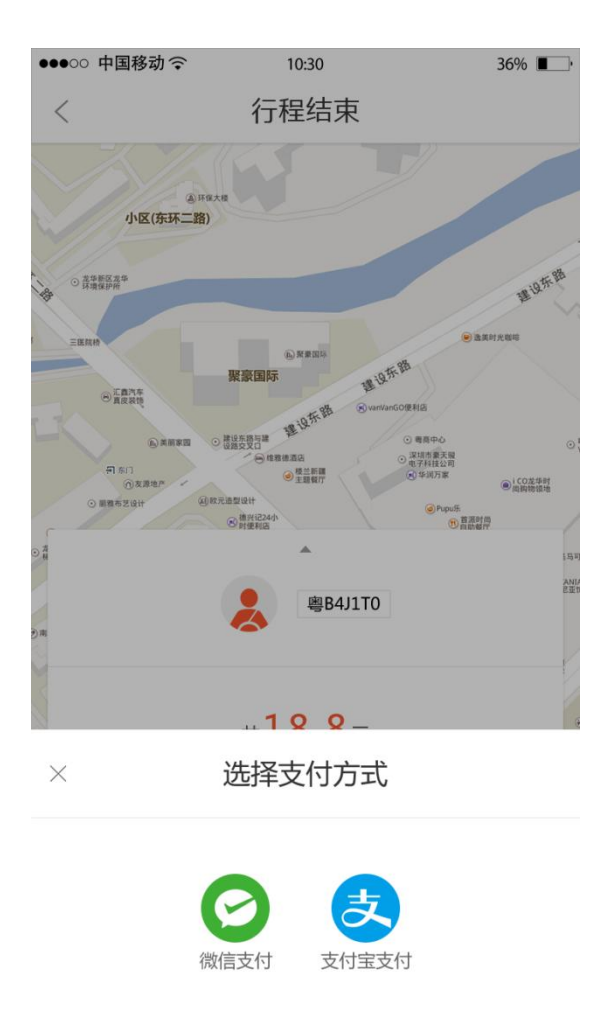

8.) 行程结束点击"去支付"按钮弹出支付方式,选择支付方式去支付。

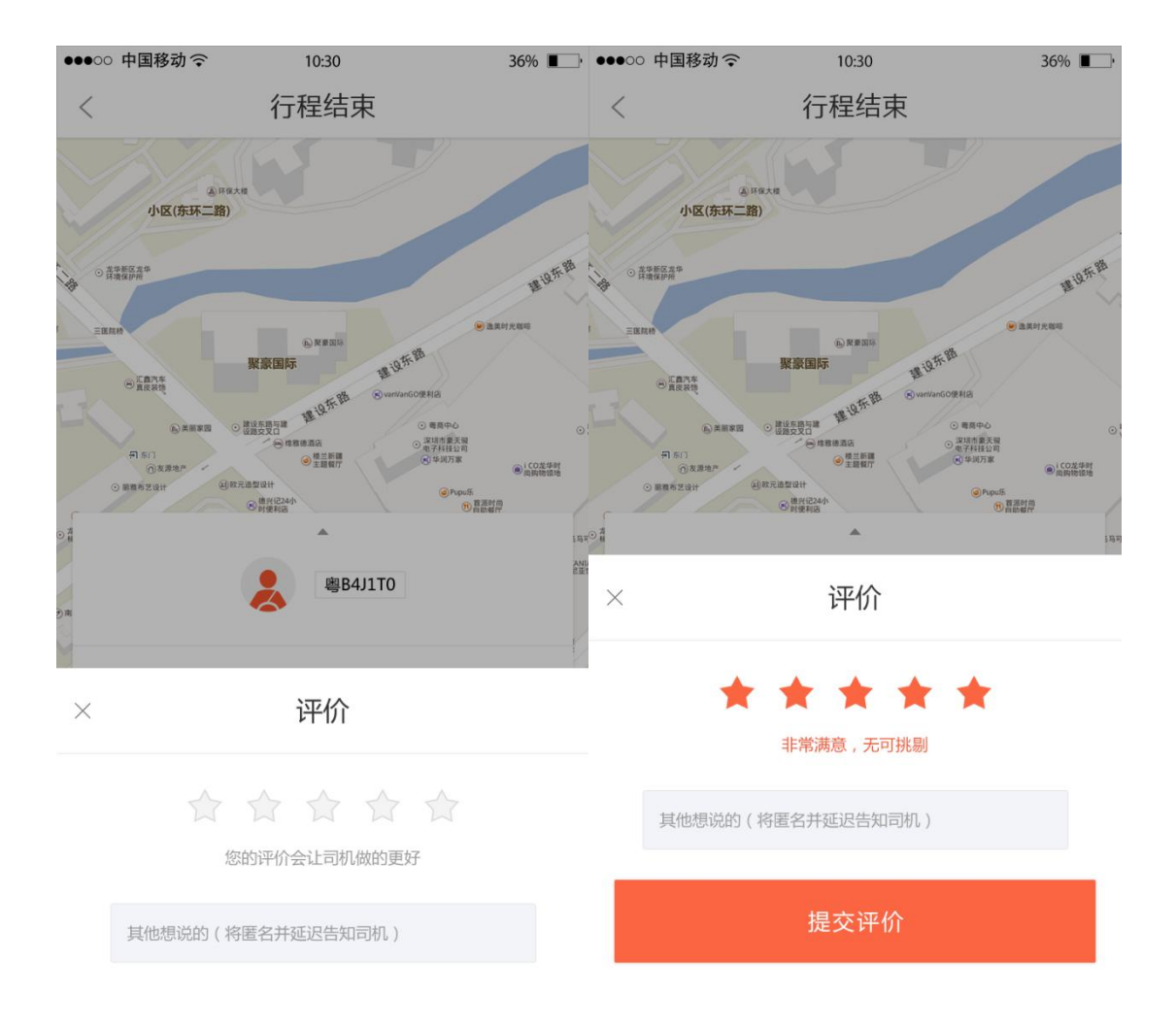

9.)支付完成返回该软件跳到评价界面,点击星级,星级会变实心,"提交评价" 按钮出来。

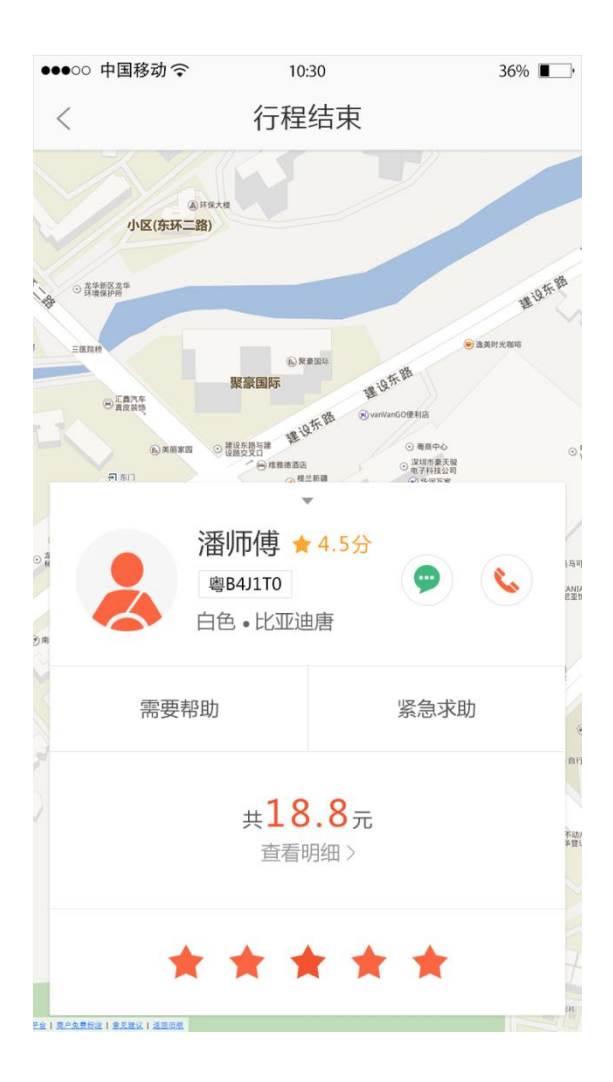

10.)评价完成显示整个订单的行程详情。

## 2 司机端软件操作流程

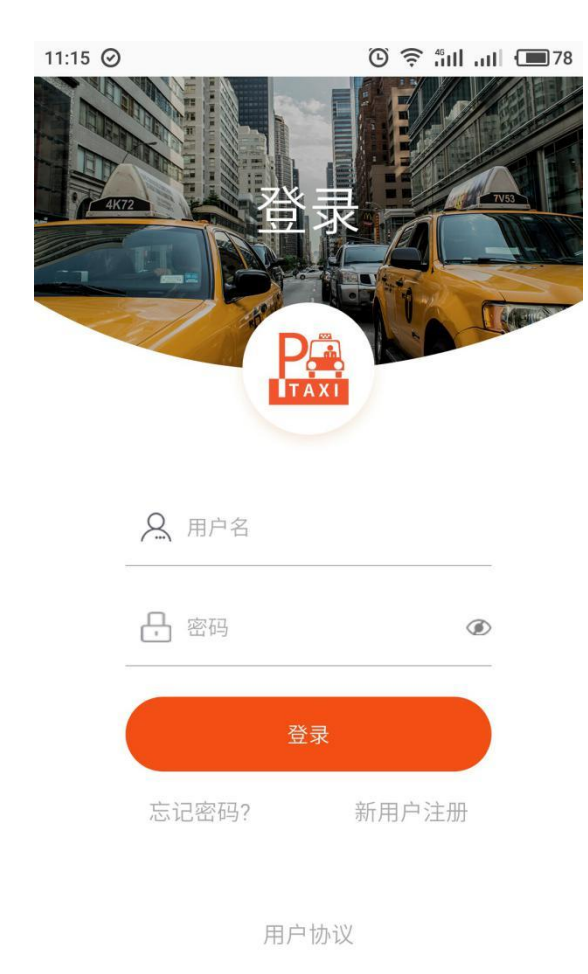

#### 1.) 下载安装后打开跳过引导页进入登录界面,没注册用户点击新用户注册。

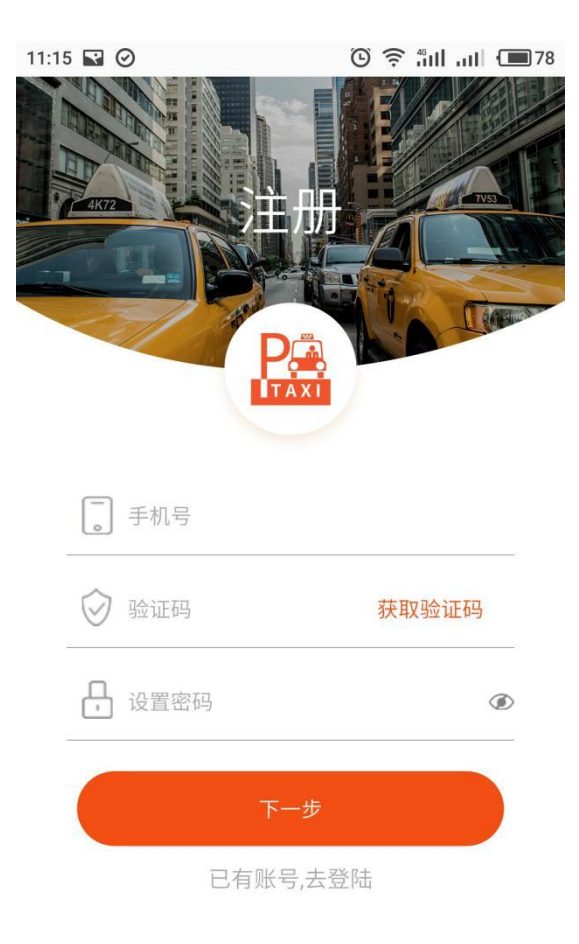

### 2.) 注册, 之后登录。

| Р 🔓 ртах                 | (1                  |          |
|--------------------------|---------------------|----------|
| 评价星级: 5.00星<br>流水: 0.0/元 | 接单:<br>成效率:         | 0单<br>0% |
| 您已成功支付                   |                     |          |
| 未读 查看详情                  | 2017-05-27 17:44:30 | >        |
| "测试6"已评论你                |                     |          |
| 未读 查看详情                  | 2017-05-27 17:42:04 | >        |
| ,司机测试6已到达目的地             |                     |          |
| <b>未</b> 谏 查看详错          | 2017-05-27 17:41:46 | >        |
| 模式出车                     |                     |          |

3.)登陆成功进入主页。

| 2                        | 🔛 РТАХІ  |                    |           |
|--------------------------|----------|--------------------|-----------|
| 评价星级: 3.0<br>流水: 81.97/元 | 0星       | 接单:<br>成效率:        | 5単<br>60% |
| "功夫熊猫"已评论你               | 3        |                    |           |
| 查看详情                     | 2        | 017-05-27 17:44:38 |           |
| "功夫熊猫已支付                 |          |                    |           |
| 查看详情                     | 2        | 017-05-27 17:44:30 |           |
| 您的车辆租期已到其                | 月,请尽快还车! |                    |           |
| 取消                       | 请选择出车类型  | 确                  | 定         |

| 快车     |
|--------|
| 顺风车    |
| 专车     |
| 小夫:15定 |

4.)选择快车模式,点击确定,将进行快车车主认证,其他模式认证操作类似。

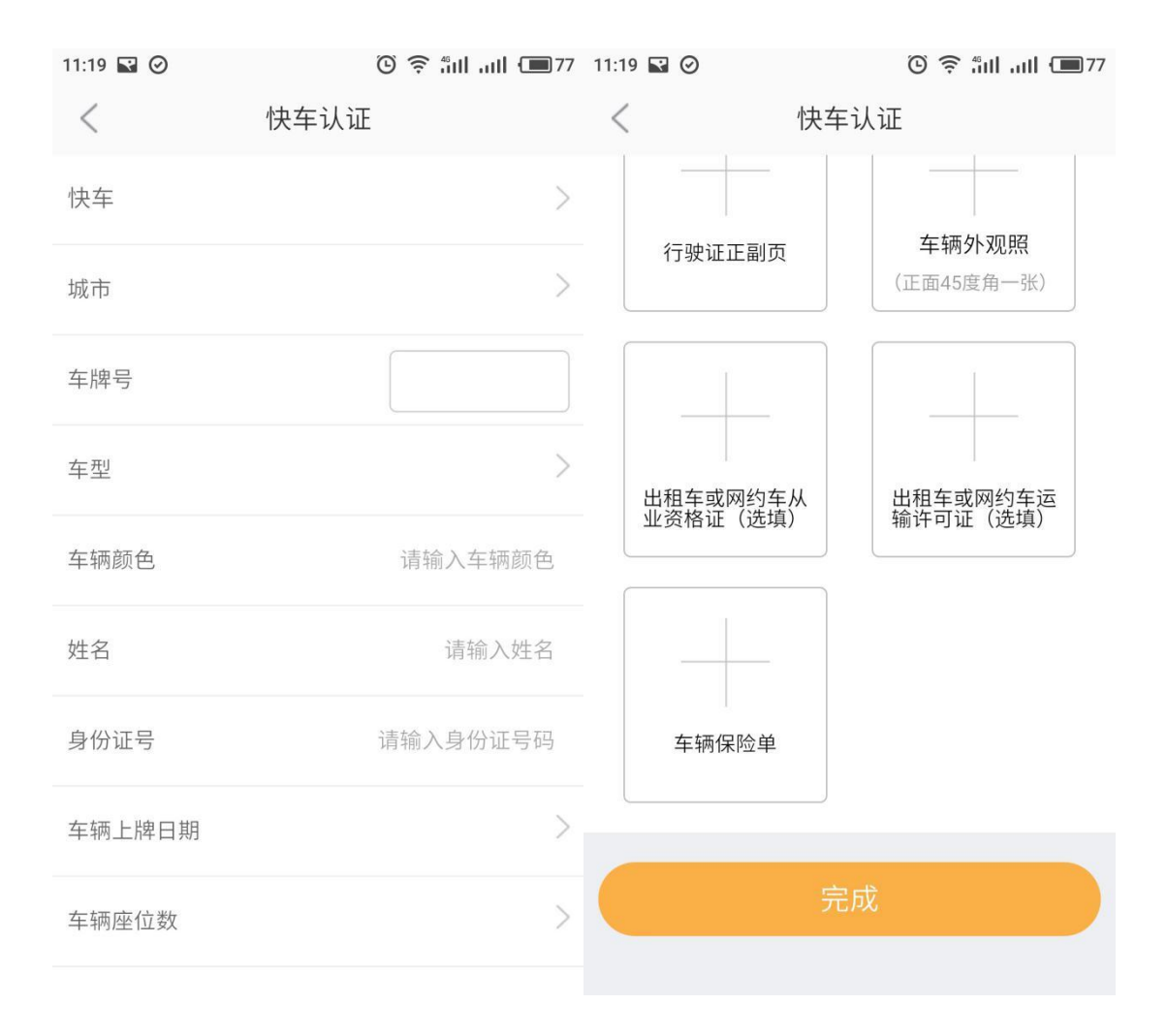

5.)填写认证信息,完成提交,等待审核通过。

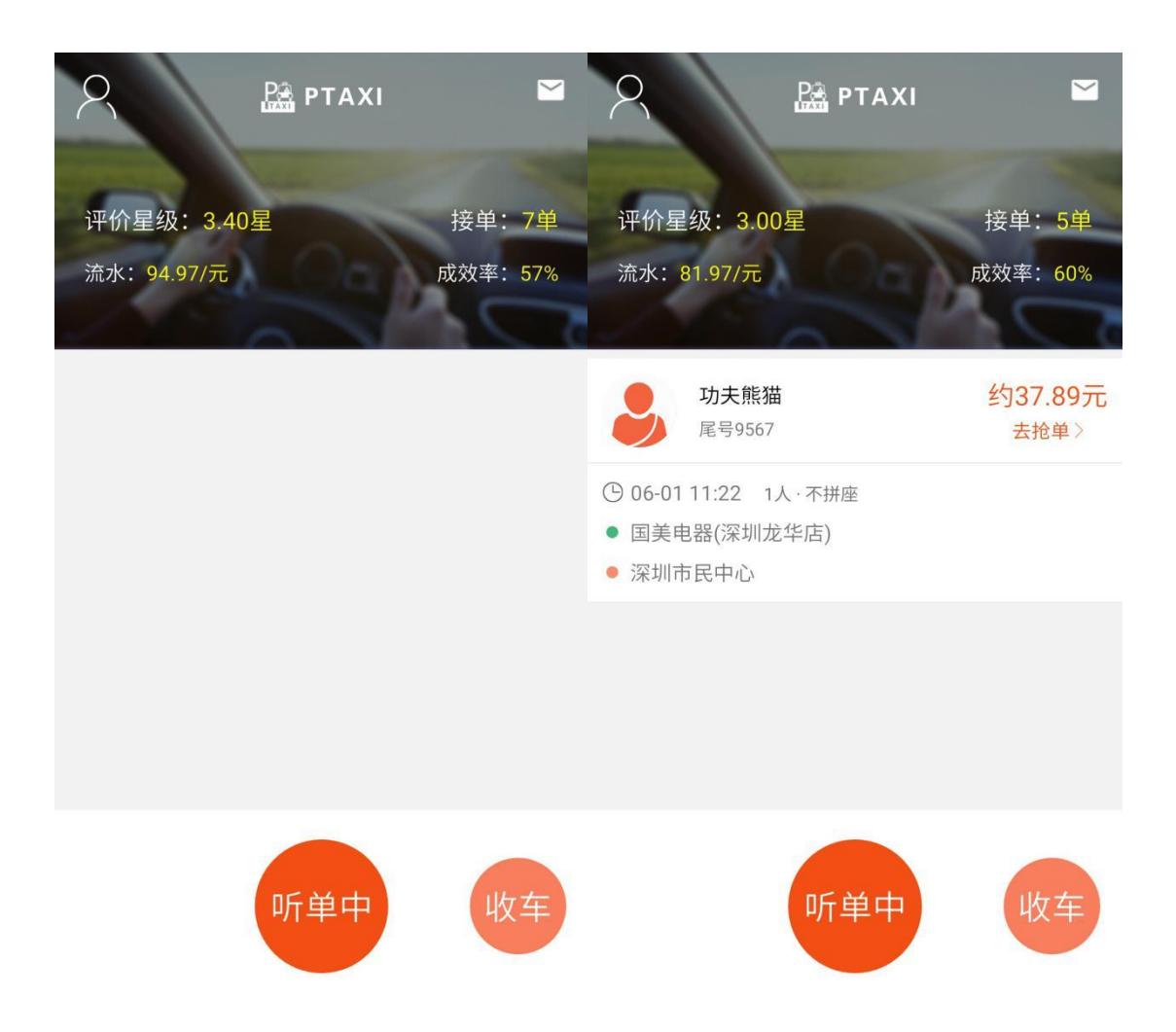

6.) 审核通过可选择快车模式出车, 听单, 听单成功"去抢单"。

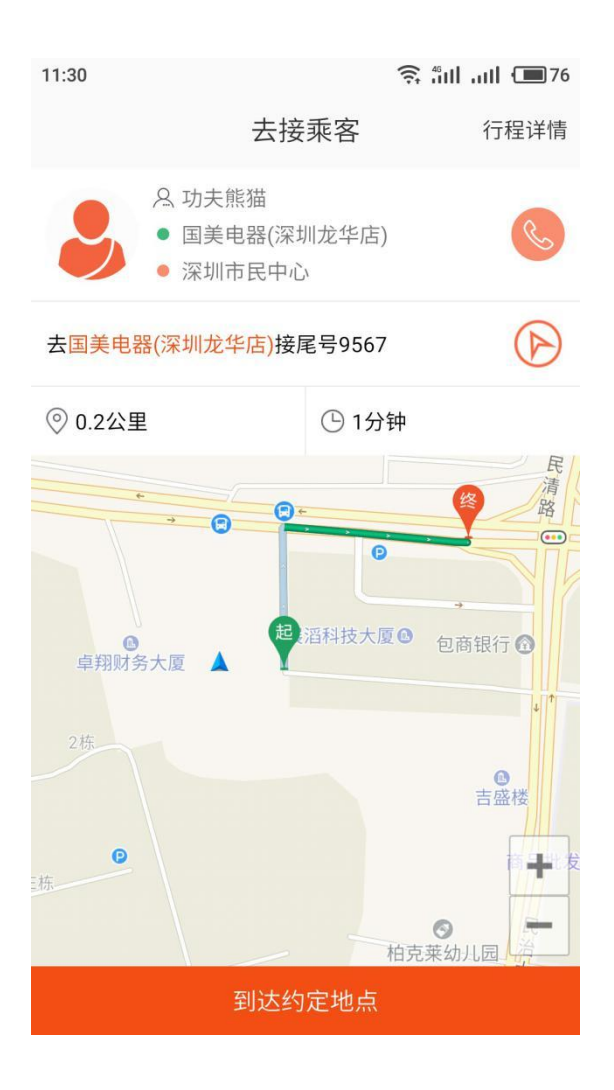

7.)抢单成功去接乘客,到达约定地点

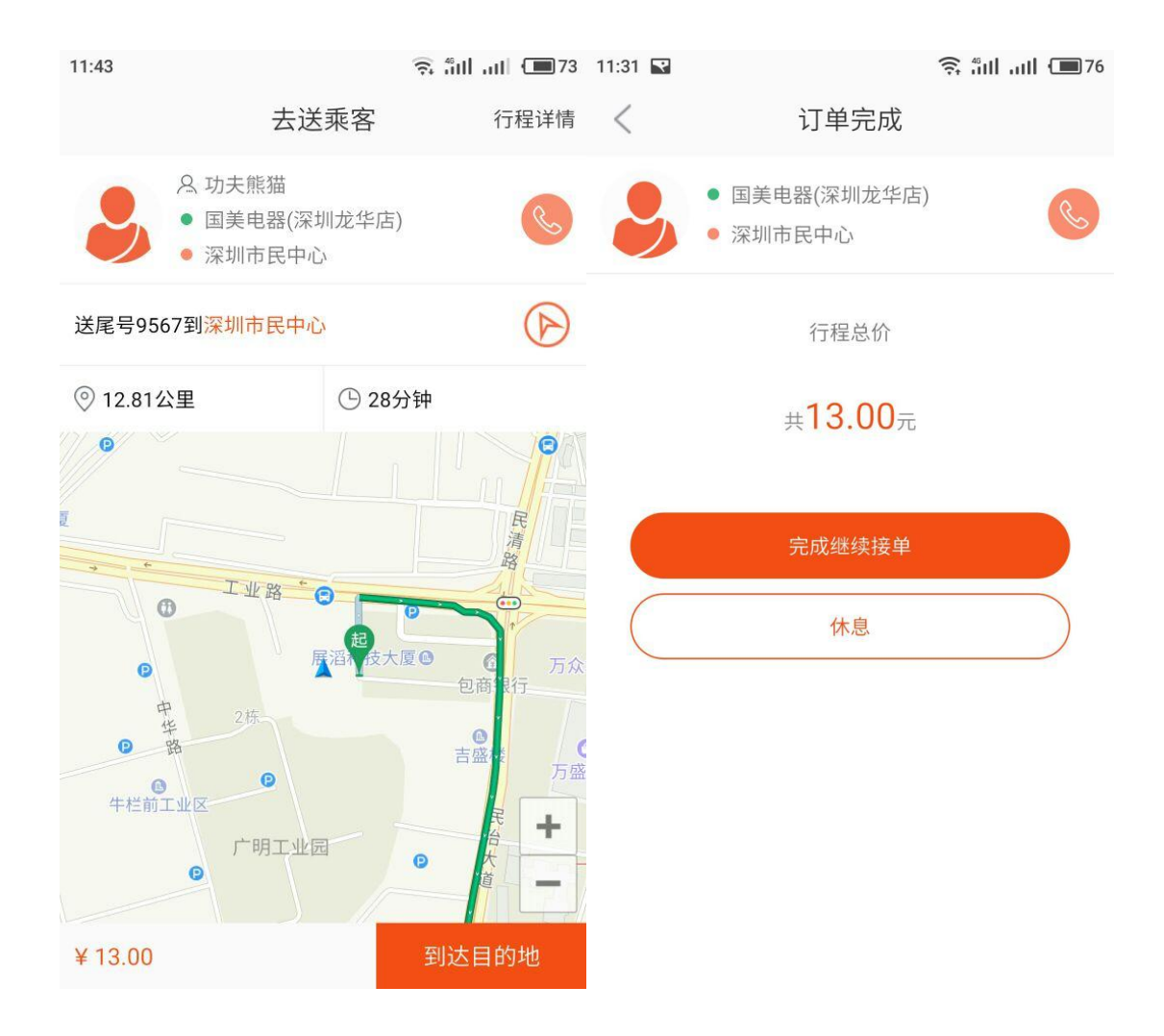

#### 8.)到达目的地,完成,可继续接单或选择休息

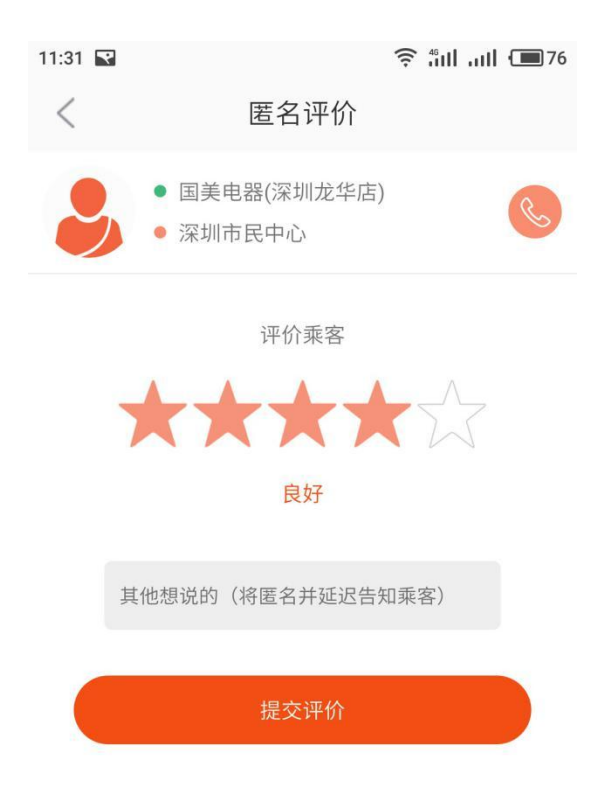

9.)"提交评价",完成整个快车接单流程。